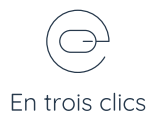

## Intégrer la balise Google analytics

1

Depuis Google analytics, créer un compte puis trouver votre flux de données

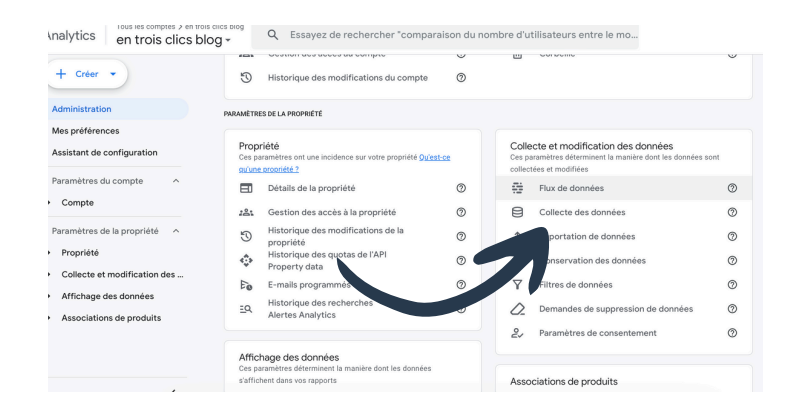

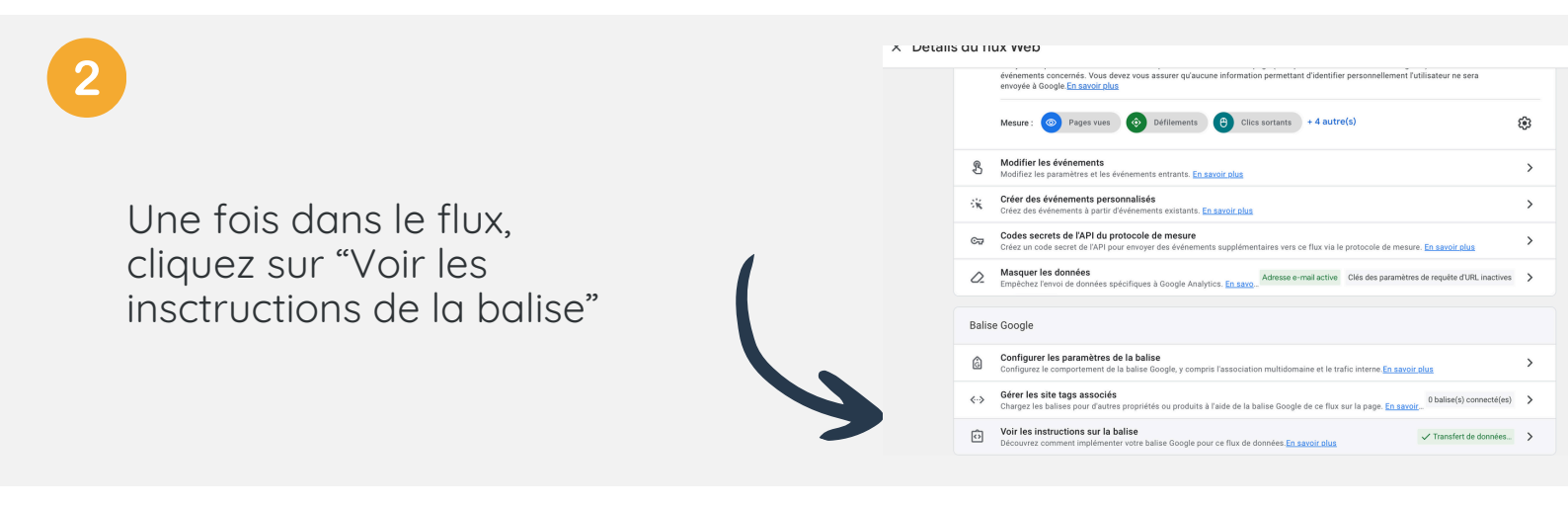

## 3

| ns d'intégration                                                                                                    |                                      |           |
|----------------------------------------------------------------------------------------------------|--------------------------------------|-----------|
| Installer avec un outil de création de sites Web ou un CMS                                                                                                    | Intégrer manuellement                |           |
| /oici la balise Google pour ce compte. Copiez-la et collez-la dans le code de chaque p<br>chead>. N'ajoutez qu'une seule balise Google par page.                                                                                                    | age de votre site, directement après | l'élément |
| <pre><!-- Google tag (gtag.js)--> <script async="" script="" src="https://www.googletagmanager.com/gtag/js?id=G-MMGKEGP &lt;script&gt; window.datalayer = window.dataLayer    []; function gtag(){dataLayer.push(arguments);} gtag('is', we bate()); gtag('config', 'G-MMGKEGPJSL'); &lt;/script&gt;&lt;/pre&gt;&lt;/th&gt;&lt;th&gt;ISL" ≻<=""></script></pre> |                                      |           |

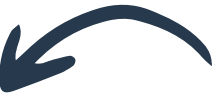

Dans la section "intégrer manuellement" copier le script

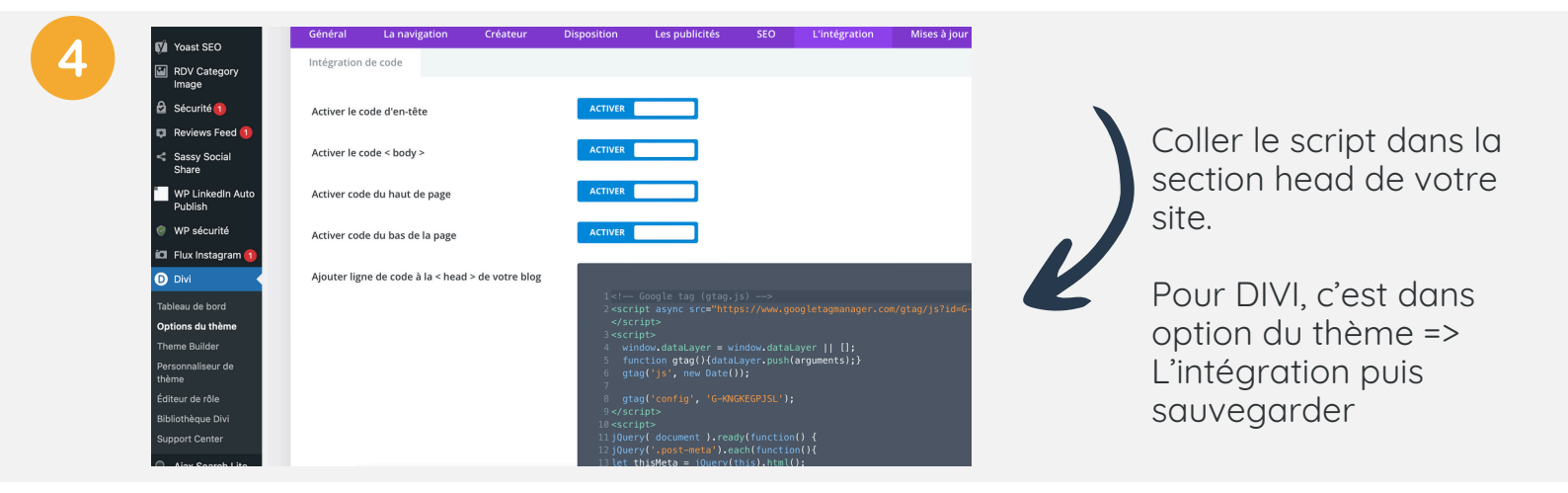

5

## Une fois le script intégré, testez votre balise sur Google analytics

Tester

 $\otimes$ 

## Testez votre site Web (facultatif) :

https://blog.entroisclics.com